Declaração de Saúde

# Manual de orientação para preenchimento

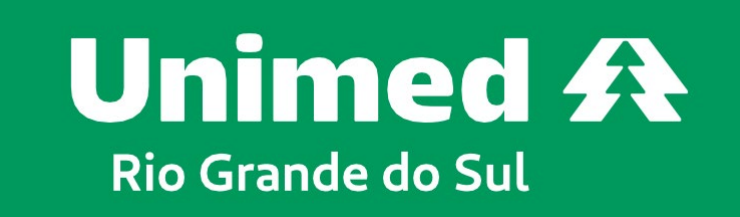

somos cop.

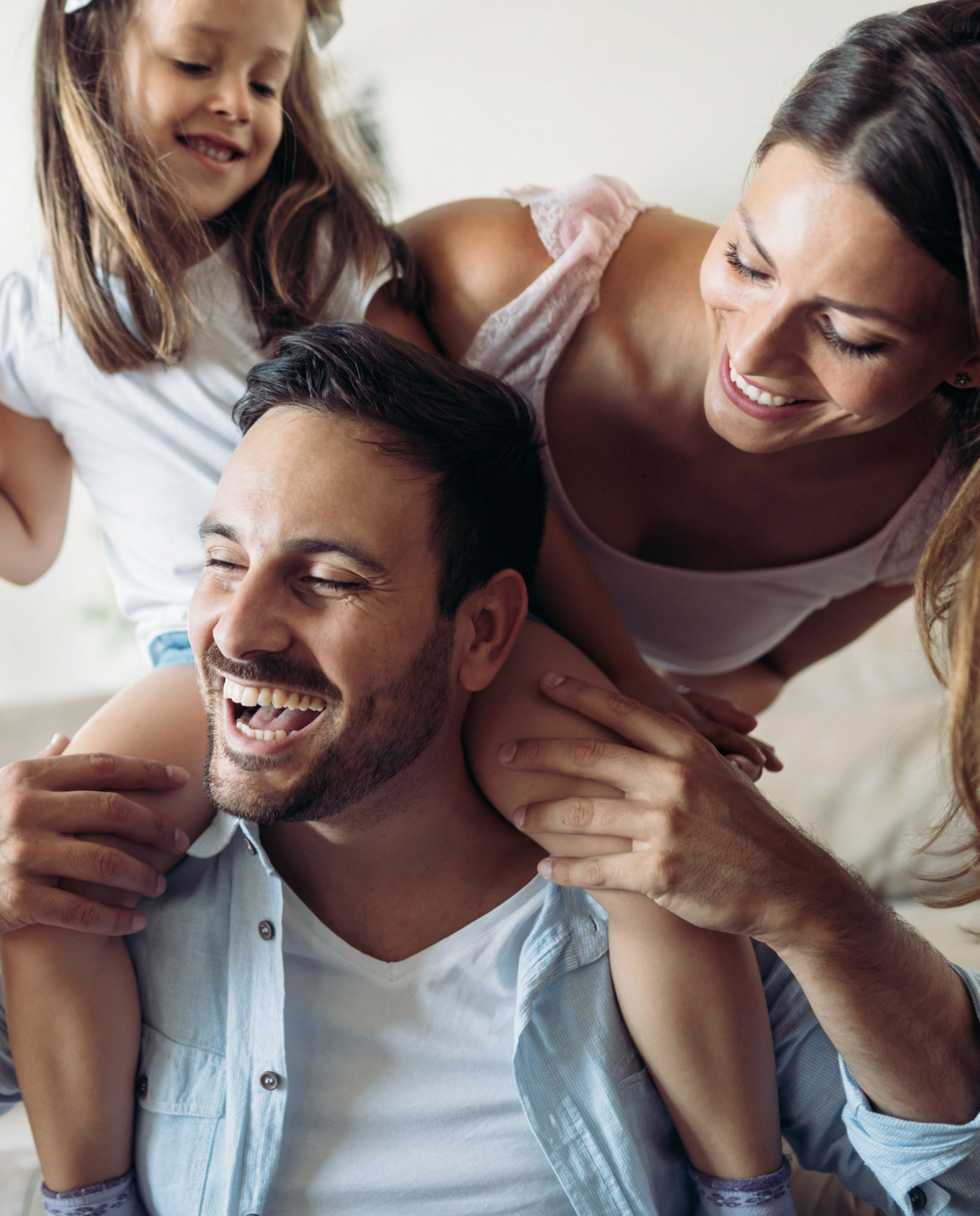

#### Utilize o seu navegador de internet e acesse o link: https://declaracaodesaude.unimedrs.com.br/.

| Identificação de Unimed | Token RN 558                         | Token Gestão da Operadora            |
|-------------------------|--------------------------------------|--------------------------------------|
| Contratos Federativos   | 097197712545b70aa3a3222e78a466061f5d | 09710d3a0e1439478ca00be37af3bd4a5f93 |
| Unimed Alegrete         | 031997712545b70aa3a3222e78a466061f5d | 03190d3a0e1439478ca00be37af3bd4a5f93 |
| Unimed Alto Uruguai     | 027097712545b70aa3a3222e78a466061f5d | 02700d3a0e1439478ca00be37af3bd4a5f93 |
| Unimed Centro/RS        | 005397712545b70aa3a3222e78a466061f5d | 00530d3a0e1439478ca00be37af3bd4a5f93 |
| Unimed Itaqui           | 027397712545b70aa3a3222e78a466061f5d | 02730d3a0e1439478ca00be37af3bd4a5f93 |
| Unimed Uruguaiana       | 025997712545b70aa3a3222e78a466061f5d | 02590d3a0e1439478ca00be37af3bd4a5f93 |

Token RN 558 é destinado para as inclusões de plano:

- Plano Individual ou familiar;
- Plano Coletivo por adesão;
- Plano Coletivo empresarial de até 29 vidas;
- Plano Coletivo empresarial a partir de 30 vidas, incluído fora do prazo legal de 30 dias de contratação;
- Recém-nascidos ou filhos adotivos que não se enquadram na Súmula Normativa nº 25.

Token Gestão da Operadora:

Plano Coletivo Empresarial a partir de 30 vidas, incluído dentro do prazo legal de 30 dias de contratação.

Importante: verifique se está utilizando o token correto antes de seguir para as próximas etapas.

ANS - nº 367087

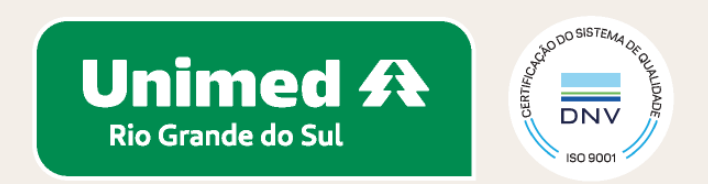

## Nesta etapa, será preciso informar se a declaração de saúde será preenchida para adesão ao plano como titular ou dependente.

|                    | Inclusão normal / Fora do prazo o | contratual para isenção de carências. |
|--------------------|-----------------------------------|---------------------------------------|
| Тіро               |                                   |                                       |
| Titular 🗸          |                                   |                                       |
|                    |                                   |                                       |
| Dependente         |                                   | CPF                                   |
| Titular            |                                   |                                       |
|                    |                                   |                                       |
| E-mail             |                                   |                                       |
|                    |                                   |                                       |
| Contato            |                                   |                                       |
| (51) 999999999     |                                   |                                       |
| Data de Nascimento |                                   |                                       |
| dd/mm/aaaa         | Ċ                                 |                                       |
| Senha              |                                   | Repita a Senha                        |
| *****              |                                   | *****                                 |
|                    |                                   |                                       |
|                    | Voltar                            | Cadastrar                             |
|                    |                                   |                                       |

### Para seguir para as próximas etapas, é necessário ativar o usuário conforme indicado: por e-mail ou por SMS.

|         | Unimed Rio Grande d                                                           |
|---------|-------------------------------------------------------------------------------|
|         | Ativação do Usuário                                                           |
| al (Con | Selecione a forma de ativação:<br>E-mail Y<br>E-mail<br>SMS<br>Digite seu CPF |
|         | Fechar                                                                        |
|         |                                                                               |

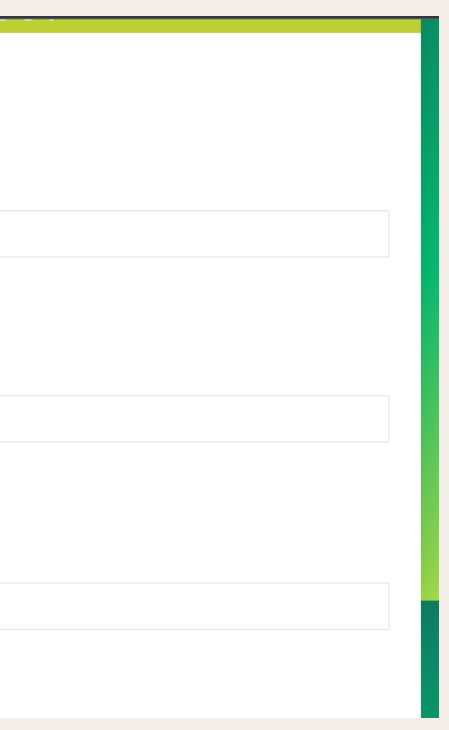

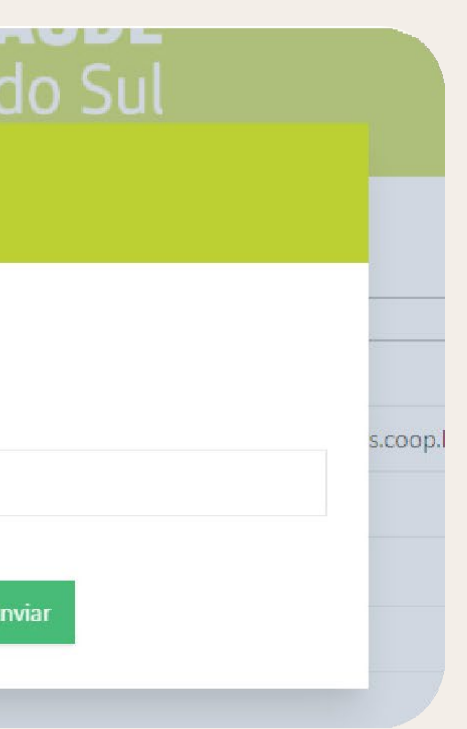

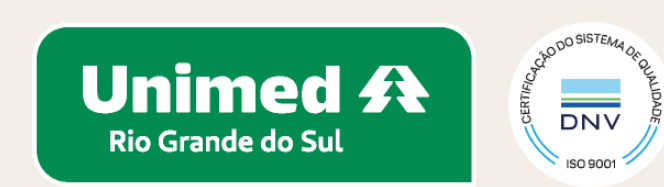

#### Esta etapa é destinada apenas para o token RN 558:

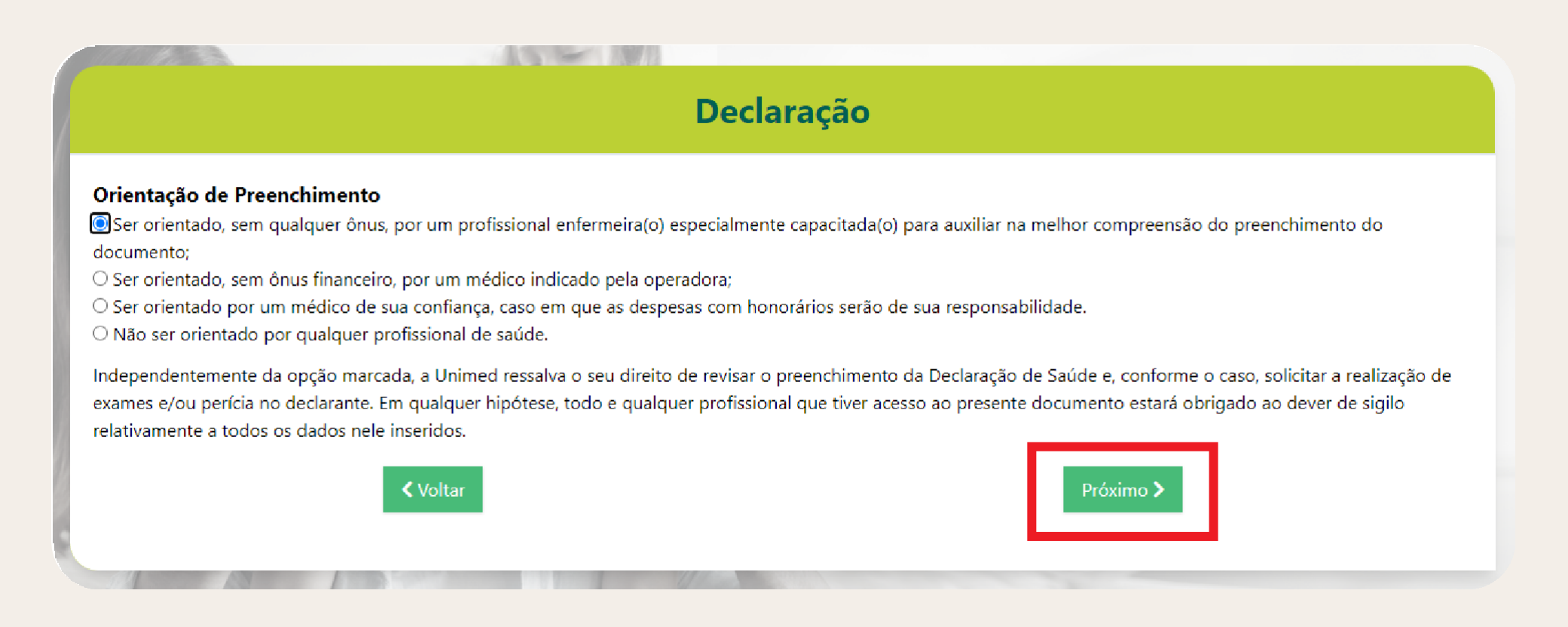

Leia atentamente a orientação de preenchimento e selecione uma das opções. Em seguida, clique em **PRÓXIMO.** 

A orientação de preenchimento com profissional enfermeiro(a) será realizada por videoconferência. Na próxima etapa, haverá opções de agendamento. Verifique a disponibilidade e confirme o horário desejado. Logo após você receberá uma confirmação por e-mail.

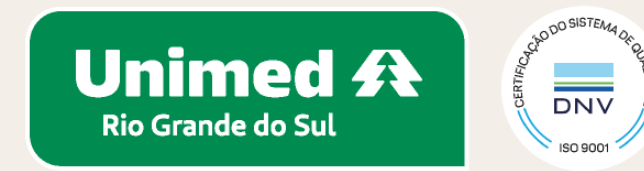

#### Para iniciar o preenchimento da declaração, clique em DECLARAR.

#### Será possível realizar o preenchimento de dependentes ao clicar em + DEPENDENTE.

| Nome:                                  | CPF: |  |
|----------------------------------------|------|--|
| 📋 Data de criação: 22/03/2024          |      |  |
| 📋 Data da última alteração: 22/03/2024 |      |  |
| Status: Aguardando preenchimento       |      |  |
| 🗉 Declarar 🕂 Dependente 🚫 Cancelar     |      |  |

Celular:

Idade: 33

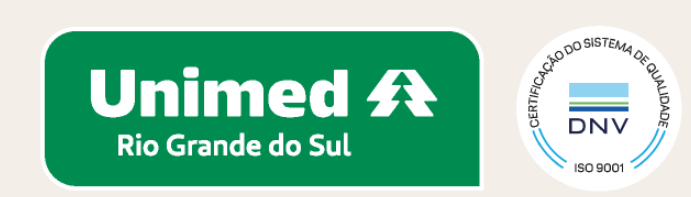

#### Antes de iniciar o preenchimento, é importante realizar a leitura da Carta de Orientação ao Beneficiário, assinalando o termo, conforme imagem abaixo, e clicando em "próximo" em seguida.

#### Declaração

• A operadora podera suspeitar de omissão de informação e, neste caso, devera comunicar imediatamente ao peneticiario, podendo oterecer CPI, ou solicitar apertura de processo administrativo junto à ANS, denunciando a omissão da informação.

• Comprovada a omissão de informação pelo beneficiário, a operadora poderá RESCINDIR o contrato por FRAUDE e responsabilizá-lo pelos procedimentos referentes a doença ou lesão não declarada.

• Até o julgamento final do processo pela ANS, NÃO poderá ocorrer suspensão do atendimento nem rescisão do contrato. Caso isto ocorra, encaminhe a denúncia à ANS. ATENÇÃO! Se a operadora oferecer redução ou isenção de carência, isto não significa que dará cobertura assistencial para as doenças ou lesões que o beneficiário saiba ter no momento da assinatura contratual. Cobertura Parcial Temporária - CPT - NÃO é carência! Portanto, o beneficiário não deve deixar de informar se possui alguma doença ou lesão ao preencher a Declaração de Saúde!

\* Para consultar a lista completa de procedimentos de alta complexidade – PAC, acesse o Rol de Procedimentos e Eventos em Saúde da ANS no endereço eletrônico: Em caso de dúvidas, entre em contato com a ANS pelo telefone 0800-701-9656 ou consulte a página da ANS - www.ans.gov.br - Perfil Beneficiário.

A 3 10 13

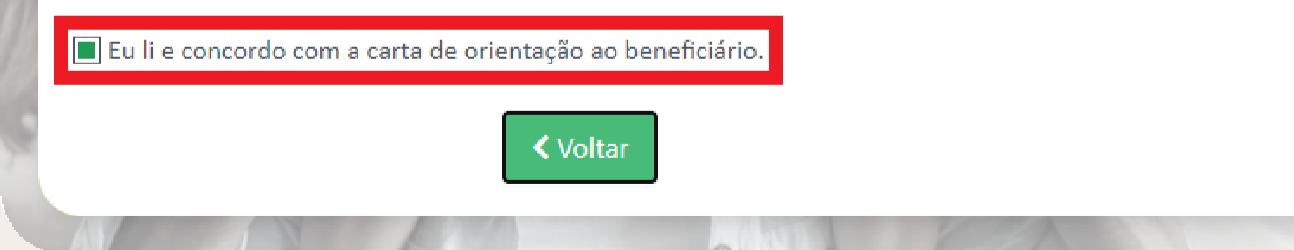

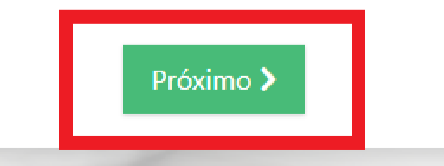

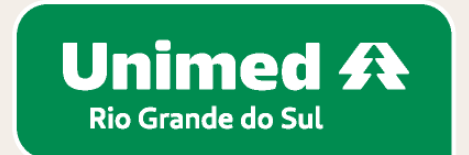

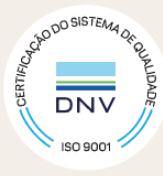

#### Para o cálculo do seu IMC (índice de massa corporal), informe sua altura e seu peso:

Após informar os dados, clique em "calcular IMC", que o sistema informará seu IMC e sua classificação.

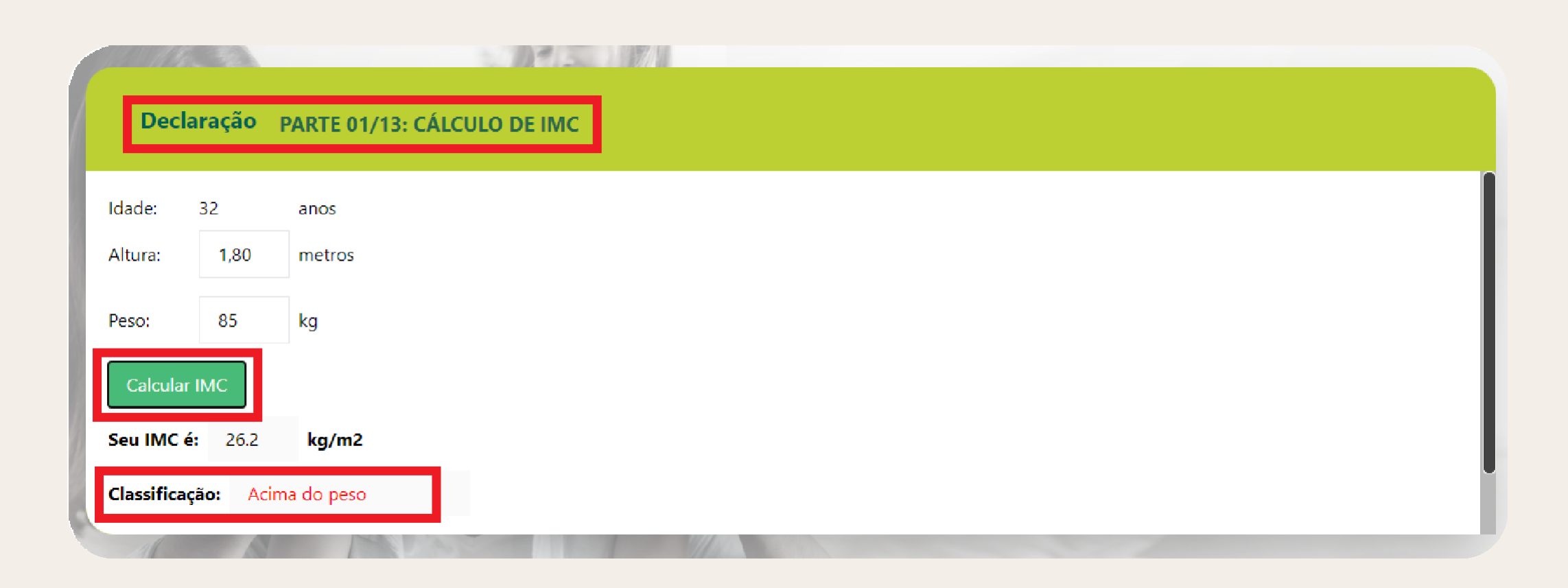

Para informar peso inferior a 10 kg, como no caso de recém-nascidos, por exemplo, preencha as informações conforme abaixo:

Peso: 3,400 Informar no sistema: 003,4

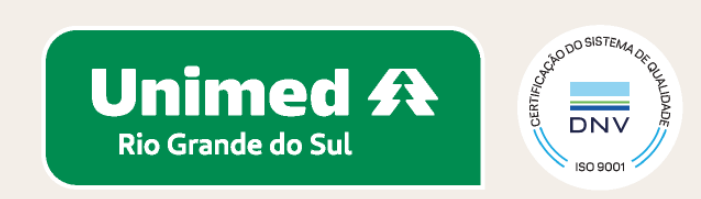

#### As etapas de 2 a 13 são compostas de perguntas para assinalar SIM ou NÃO. Ao final de cada uma das questões, sempre haverá um campo para informações complementares.

| Declaração          |             |                                            |                |
|---------------------|-------------|--------------------------------------------|----------------|
| Decista es tem els  |             |                                            | C Circ @ N/S a |
| Registre se tem aig | lementares: | e seu connecimento, nao questionado acima. |                |
|                     |             |                                            |                |
|                     |             |                                            | *              |
|                     | < Voltar    | Próximo >                                  |                |

#### Ao final de cada etapa, clique em "próximo".

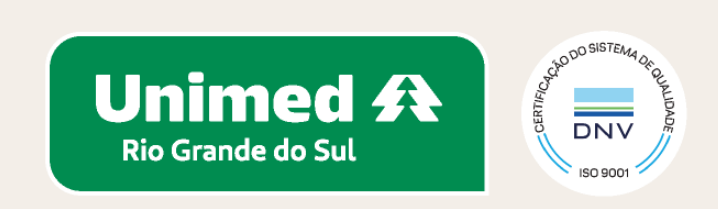

#### Ao final do preenchimento, haverá uma etapa para revisão das respostas. As doenças e ou lesões preexistentes informadas estarão destacadas em vermelho.

É permitido anexar arquivos como, por exemplo, laudo médico.

| Declaração QUESTIONÁRIO PREENCHIDO COM SUCESSO!      |                 |
|------------------------------------------------------|-----------------|
| Escolher arquivos Nenhum arquivo escolhido Anexar    |                 |
| Docur                                                | ientos Anexados |
| ☐ Eu li e concordo com os dados acima.<br>♣ Download |                 |
| < Voltar                                             | Finalizar       |

Certifique-se de que as informações preenchidas estejam corretas antes de finalizar o preenchimento.

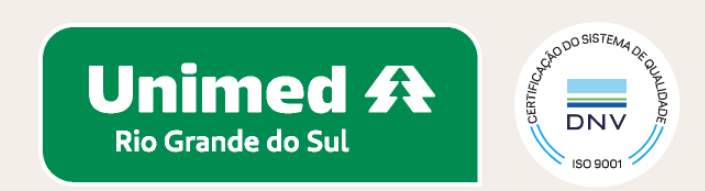

#### As etapas seguintes são destinadas apenas para o token RN 558:

#### Para as crianças de 0 a 12 anos, será necessário realizar avaliação com médico pediatra.

| Declaração QUESTIONÁRIO PREENCHIDO COM SUCESSO!                                                                                                    |
|----------------------------------------------------------------------------------------------------|
| Escolher apruives Nonhum acquires accolhida                                                                                                    |
| ATENÇÃO!                                                                                                    |
| A perícia médica é uma consulta pediátrica que faz parte do processo de inclusão n<br>Para realizar o agendamento da perícia médica entre em contato conosco pelo celu |
| Eulied OK                                                                                                    |
| La Download                                                                                                    |
| < Voltar                                                                                                    |

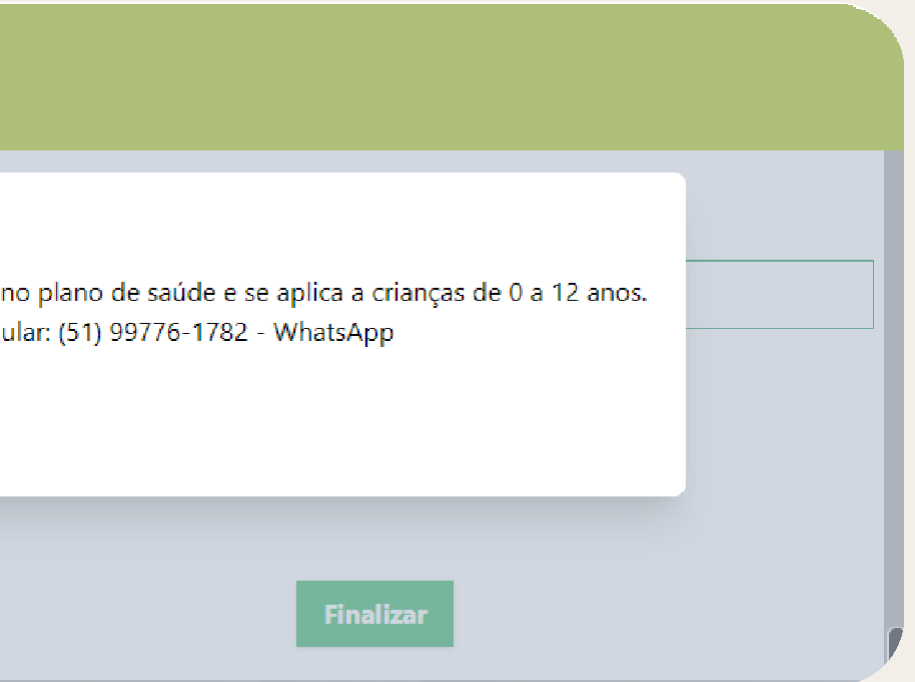

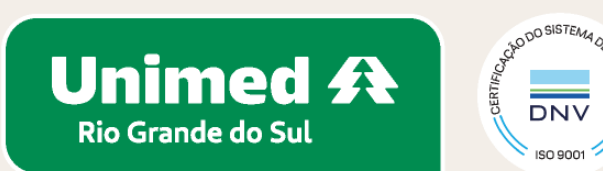

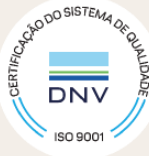

#### Esta etapa é destinada apenas para o token RN 558:

Agora está tudo pronto para você realizar a assinatura da declaração de saúde.

| Torus Messel, Tomoto, and tomoto                                                                                                    | (21) ANT 200 AVE 20 |
|----------------------------------------------------------------------------------------------------|---------------------|
| Environmental and a second second se<br>second second second second second second second second second second second second second second second second second second second second second second second second second second second second second second second second second sec |                     |
| 🛑 Data de criação: 07/03/2024                                                                                                    |                     |
| 藚 Data da última alteração: 07/03/2024                                                                                                    |                     |

Verifique sua conta de e-mail para seguir com a etapa de assinatura.

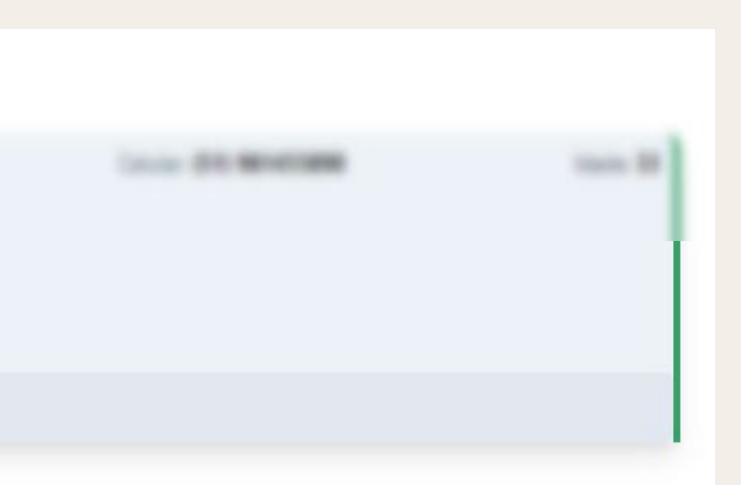

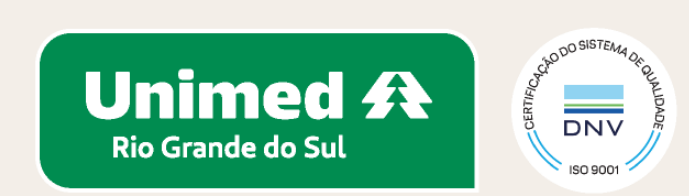

#### Verifique o e-mail.

| 0 10 5 | 0 & 10 0 :                                                                                                    | 2 de 1    | 654 < |
|--------|----------------------------------------------------------------------------------------------------|-----------|-------|
|        | <b>Unimed A</b><br>Rio Grande do Sul                                                                                                    |           |       |
|        | Solicitação de Assinatura de U<br>Prezado(a) Miguel Teixeira Andorffy,<br>Por favor assine o documento.<br>Qualquer dúvida estou à disposição.<br>Atenciosamente,<br>Unimed/RS | Jnimed/RS |       |
|        |                                                                                                    |           |       |

#### Clique em ASSINAR.

|                                       | 1000                    |                          |          |
|---------------------------------------|-------------------------|--------------------------|----------|
|                                       |                         |                          |          |
| Second in                             | Declaração              | de Taskle                | Report 1 |
| Nam  <br>Ngot Toron Antoli            | 10                      | Camera<br>Totala, Traval | 100      |
|                                       | IMC                     |                          |          |
| Altura:                               |                         | 1,80 metros              |          |
| Peso:                                 |                         | 67 kg                    |          |
| Seu IMC é:                            |                         | 20.6 kg/m2               |          |
|                                       | Classificação: Peso nor | mal                      |          |
| Opções                                | Assinar                 |                          |          |
| Tem diagnóstico de Infarto do Miocárd | lio prévio?             |                          | Não      |

#### **Confirme os dados.**

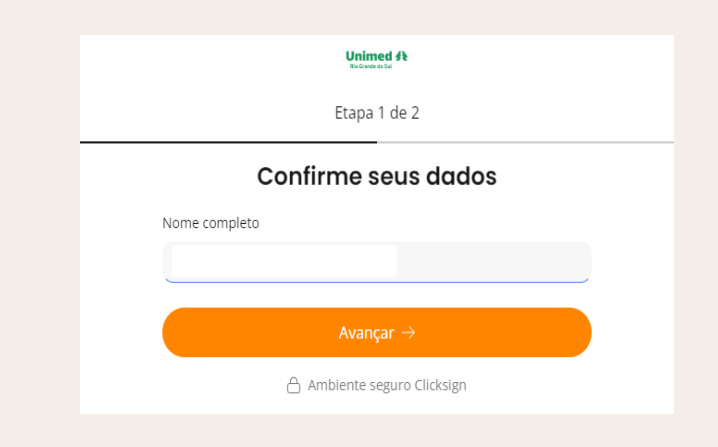

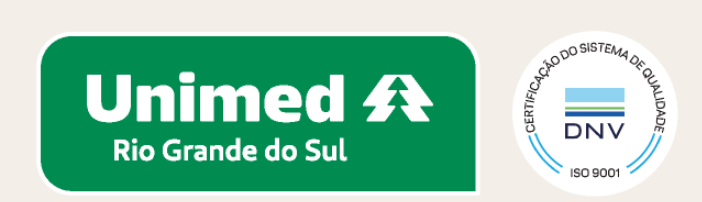

| Unimed A<br>Ro Grande do Sal<br>Etapa 2 de 2                                                                                                    |                             |
|----------------------------------------------------------------------------------------------------|-----------------------------|
| Instant of the second second seco | Verifique o toker<br>necess |
| Reenviar token via e-mail ><br>Ao clicar em finalizar, você concorda com os<br>Termos de uso e Política de Privacidade - LGPD da<br>Clicksign.                                                                                                    | ☆ > Unimed/RS               |

#### en de autenticação no seu e-mail, pois será essário informá-lo para finalizar.

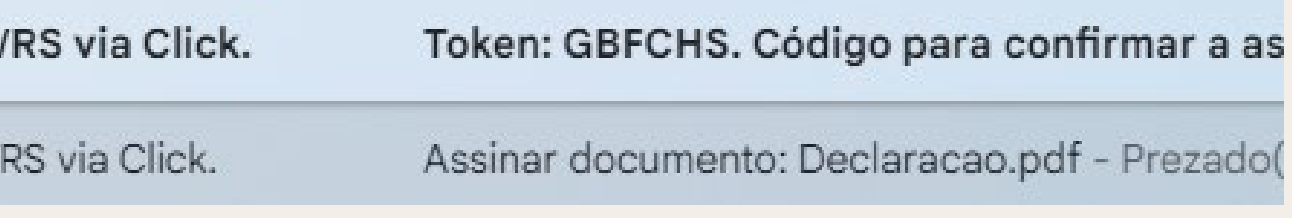

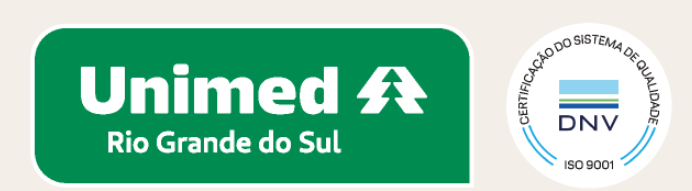

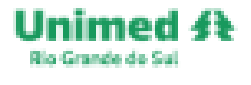

### Assinatura feita com sucesso!

Quando todos assinarem, você receberá um e-mail com o documento assinado.

#### Após a assinatura virtual ser concluída, o status da Declaração de Saúde passará a ser "Aguardando auditoria médica".

Data de criação: 07/03/2024
 Data da última alteração: 07/03/2024
 Status: Aguardando auditoria médica
 Documentos Declaração

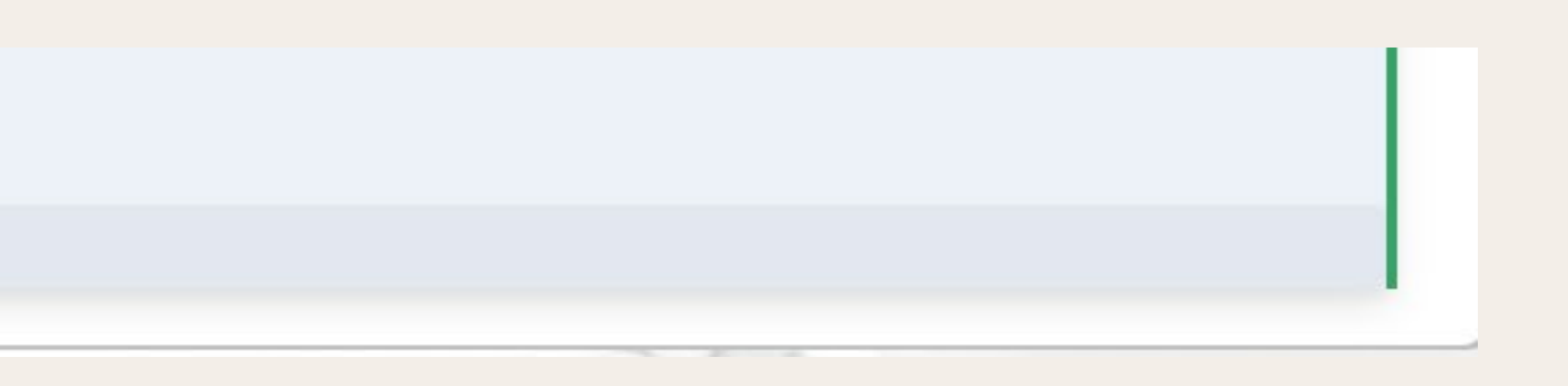

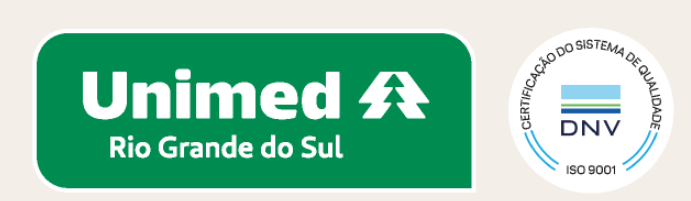

#### Será possível visualizar a Declaração de Saúde assinada virtualmente ao clicar em "Documentos Declaração"; o arquivo estará nomeado como "Declaração.pdf".

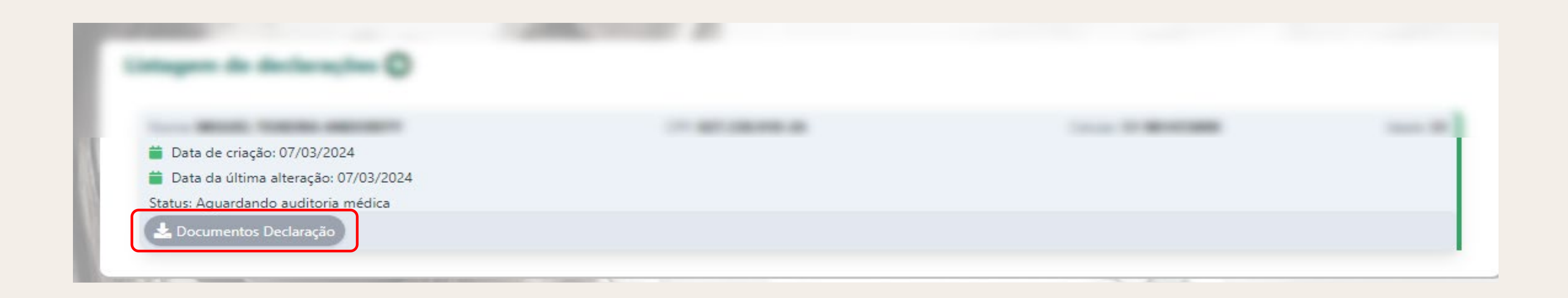

|                                            | Documentos |
|--------------------------------------------|------------|
| Anexar documentos:                         |            |
| Escolher arquivos Nenhum arquivo escolhido | Anexar     |
| 🛓 Questionário                             |            |
| 🛓 Declaracao.pdf                           |            |
| Baixar todos                               |            |
|                                            | Fee        |
|                                            |            |

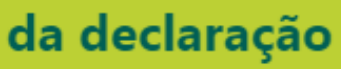

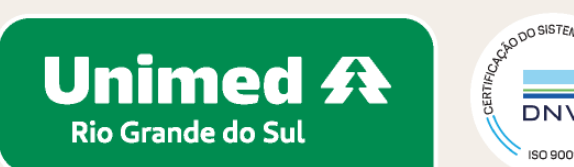

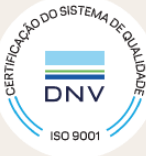

#### A assinatura virtual estará disponível no final da declaração conforme a imagem abaixo:

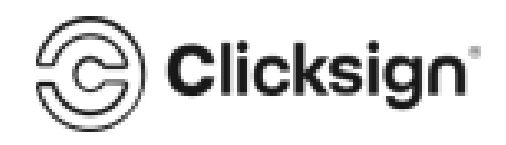

#### Declaracao.pdf

Documento número #f28bf71e-6b31-4052-8955-53d8506a6164 Hash do documento original (SHA256): ce48e5f6fbb731f2d019929003fd42483f48b51f0923ecf3548980c178b618ee

#### Assinaturas

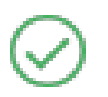

Assinou em 07 mar 2024 às 17:52:40

Datas e horários em GMT -03:00 Brasilia Log gerado em 07 de março de 2024. Versão v1.32.0.

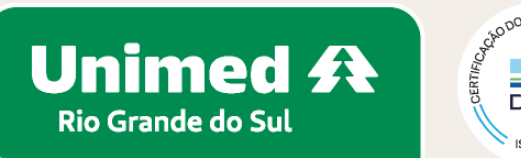

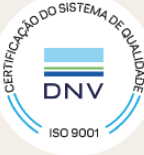

#### Esta etapa é destinada apenas para o token RN 558:

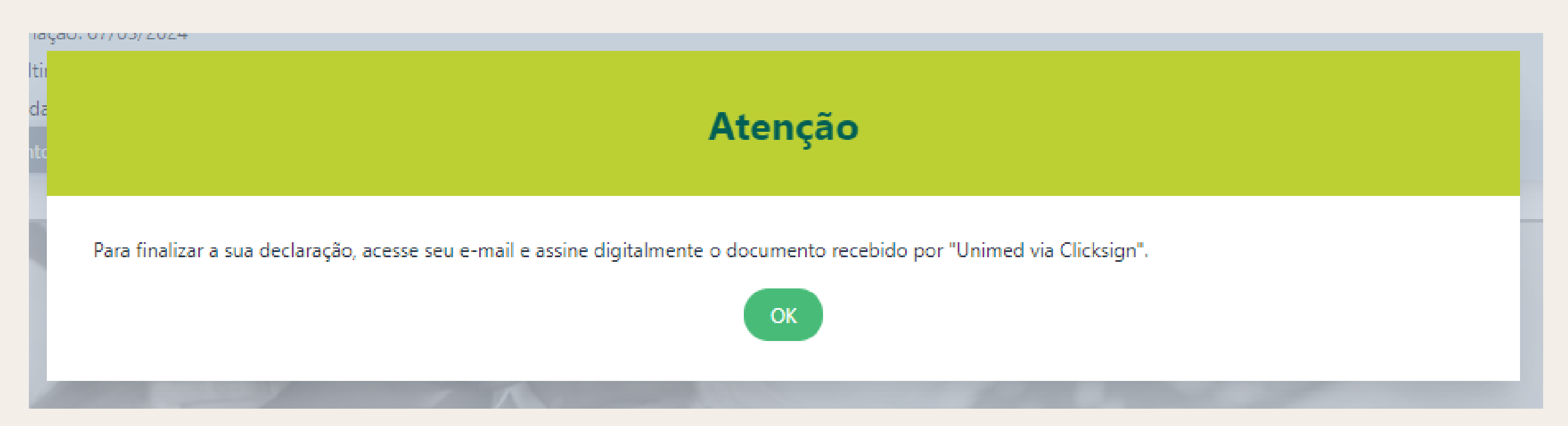

# Ao ser identificada doença e/ou lesão preexistente, será enviado o TERMO DE COBERTURA PARCIAL TEMPORÁRIA para o seu e-mail, para assinatura e autenticação.

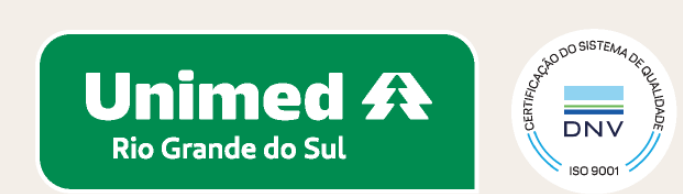

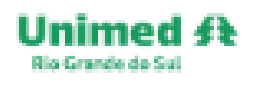

### $\oslash$

#### Assinatura feita com sucesso!

Quando todos assinarem, você receberá um e-mail com o documento assinado.

#### Após a assinatura virtual ser concluída, o status da Declaração de Saúde será alterado para "Finalizada".

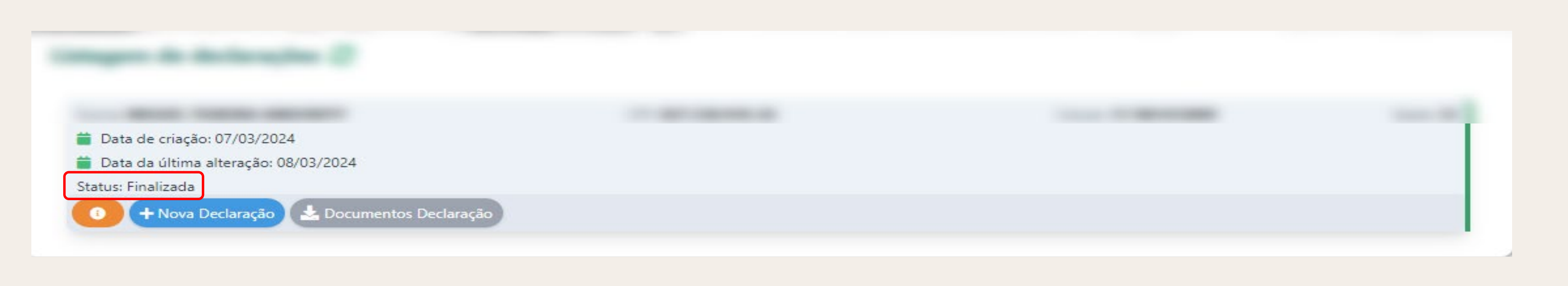

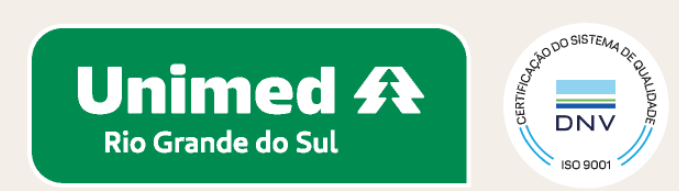

| <ul> <li>Data de criação: 07/03/2024</li> <li>Data da última alteração: 08/03/2024</li> <li>Status: Finalizada</li> </ul> |                                                                  |  |
|----------------------------------------------------------------------------------------------------|------------------------------------------------------------------|--|
| <ul> <li>Data de criação: 07/03/2024</li> <li>Data da última alteração: 08/03/2024</li> <li>Status: Finalizada</li> </ul> |                                                                  |  |
| Data de criação: 07/05/2024<br>Data da última alteração: 08/03/2024<br>Status: Finalizada                                 | Dete de acia (2007/02/2024                                       |  |
| Status: Finalizada                                                                                                    | Data de criação: 07/03/2024 Data da última alteração: 08/03/2024 |  |
|                                                                                                    | Status: Finalizada                                               |  |

| Documentos da declaração                            |  |  |
|-----------------------------------------------------|--|--|
| Anexar documentos:                                  |  |  |
| Escolher arquivos Nenhum arquivo escolhido          |  |  |
| 🛃 Questionário                                      |  |  |
| 🛓 Declaracao.pdf                                    |  |  |
| 🛓 Cobertura parcial temporária - 08-03-24100753.pdf |  |  |
| Baixar todos                                        |  |  |
| Fechar                                              |  |  |
|                                                     |  |  |

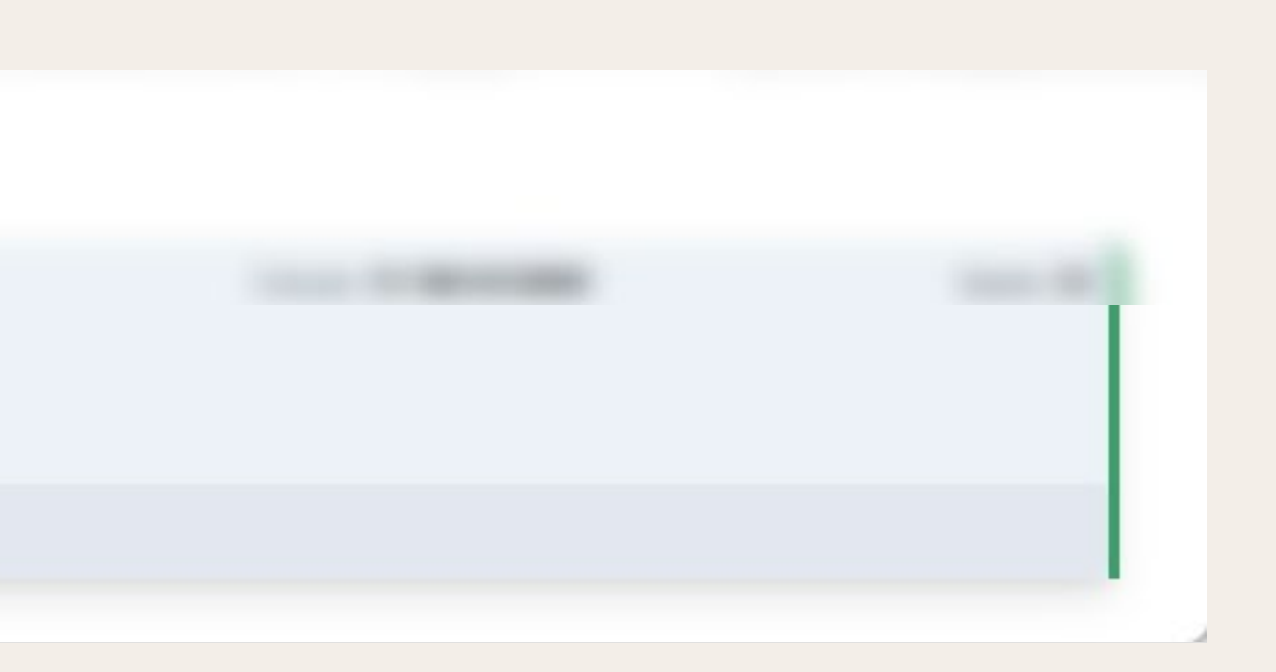

Para visualizar o Termo de Cobertura Parcial Temporária assinado virtualmente, quando aplicável, é necessário clicar em "Documentos Declaração" e depois, no arquivo nomeado de "Cobertura parcial temporária".

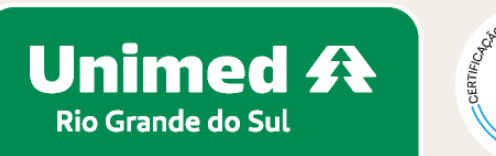

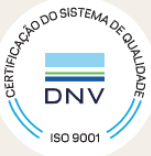

#### Informações complementares

A declaração de saúde faz parte da documentação obrigatória para inclusão no plano de saúde, portanto, certifique-se que ela foi finalizada.

Sendo constatada alguma doença ou lesão preexistente, será aplicada a cobertura parcial temporária conforme previsto na RN 558. Nesse caso, o beneficiário fica com cobertura suspensa para procedimentos de alta complexidade, cirúrgicos e internação em UTI diretamente relacionados com a doença ou lesão, por um período de 24 meses, contados a partir da data de assinatura do termo de ciência.

Durante o processo de preenchimento da declaração de saúde, a Unimed poderá solicitar uma consulta médica para detalhamento do estado de saúde do beneficiário. Para crianças de 0 a 12 anos (o preenchimento foi realizado pelo token RN 558), haverá consulta com médico pediatra. Para isso, certifique-se que a consulta foi agendada.

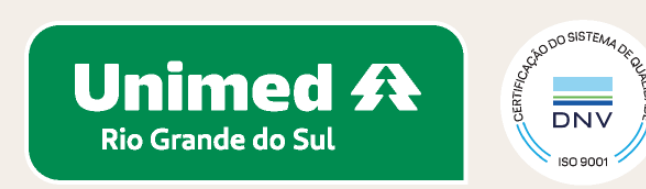

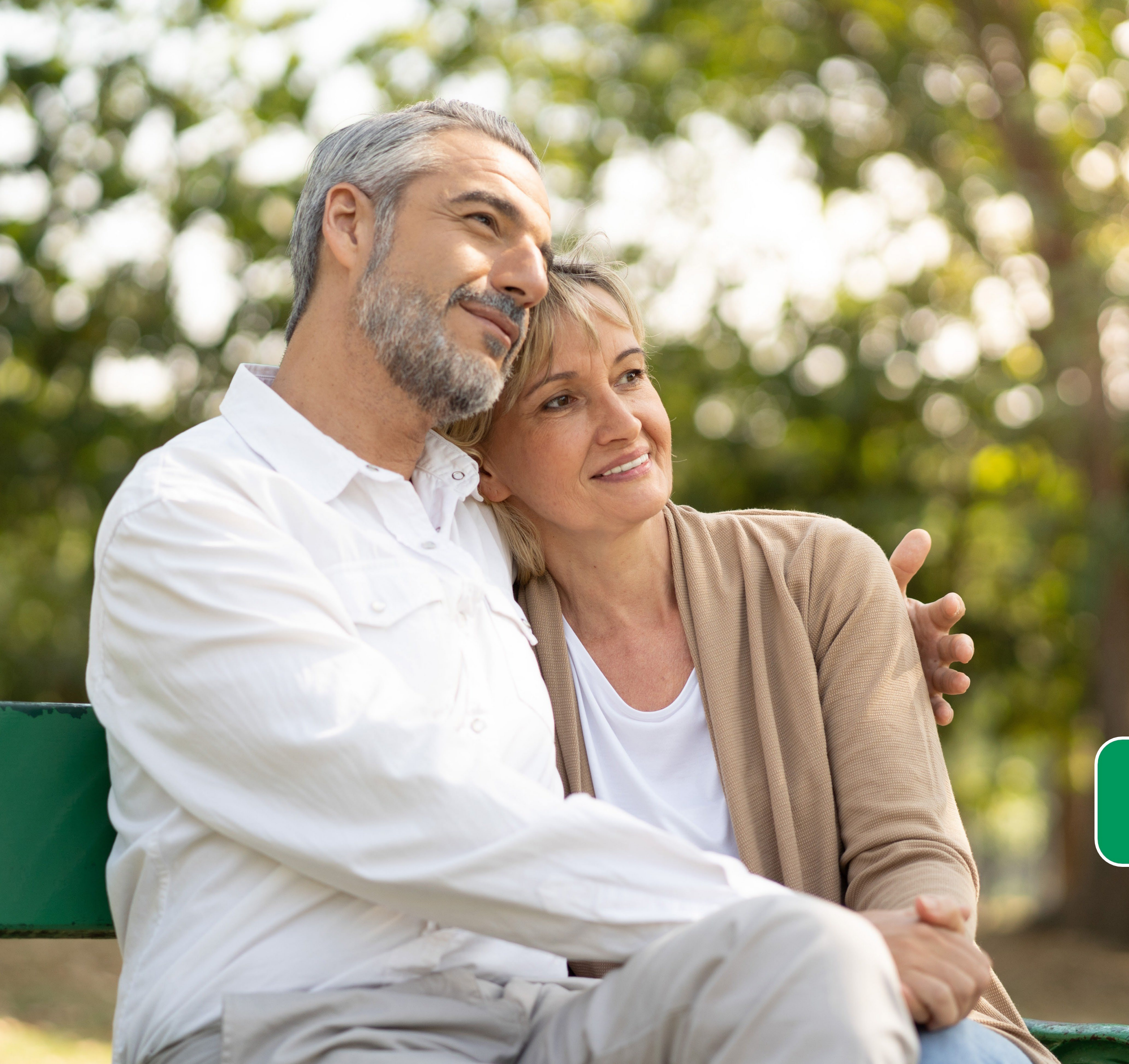

Aqui tem vida. Aqui tem saúde. Aqui tem Unimed.

Unimed A Rio Grande do Sul unimedrs.coop.br

Santa Terezinha, 340 | 90040-180 Farroupilha | Porto Alegre/RS (51) **3201.1370**